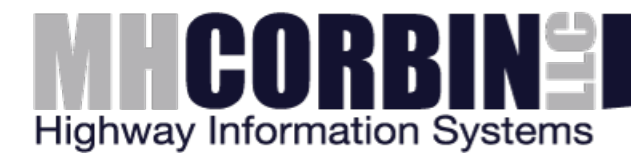

# Configuring a DCC-3 and Sierra Wireless GX440 modem

### 1. Log into the Modem's AceManager

Using the provided cellular IP address of the modem, open the web address in your browser

## http://{ipaddress}:9191/

By default, the username is "user" and the password is "12345"

|              | ortaliniorment       | nag           |                                   |                          |                |       |                  |                                                              |                  |           | w            | IREL     |  |
|--------------|----------------------|---------------|-----------------------------------|--------------------------|----------------|-------|------------------|--------------------------------------------------------------|------------------|-----------|--------------|----------|--|
|              |                      |               |                                   |                          |                |       |                  |                                                              |                  | Help      |              | loopsit  |  |
|              |                      |               |                                   |                          |                |       | _                | Setty                                                        | rare and Firmwar | e i Tempi | ete i Beboot | i Refres |  |
| Status       | WAN/Cellular         | LAN           | VPN                               | Security                 | Services       | GPS   | Events Reporting | Serial                                                       | Applications     | 10        | Admin        |          |  |
| ast upda     | ted time : 11/2/2011 | \$ 9:47:48 AM |                                   |                          |                |       |                  |                                                              |                  | App       | y Refresh    | Cance    |  |
| Home         |                      |               | AT Drone Number                   |                          |                |       |                  | 16145704085                                                  |                  |           |              |          |  |
| WANIC        | ellular              |               | AT IP Address                     |                          |                |       |                  | 166.156.92.235                                               |                  |           |              |          |  |
| LAN          |                      |               | AT Network Connection Type        |                          |                |       |                  | IPv4                                                         |                  |           |              |          |  |
|              |                      |               | AT IPV6 Address                   |                          |                |       |                  |                                                              | 1                |           |              |          |  |
| VPN          |                      |               | AT Current WAN IPv6 Prefix Length |                          |                |       |                  |                                                              | 0                |           |              |          |  |
| Security     |                      |               | AT Network State                  |                          |                |       |                  |                                                              | Network Ready    |           |              |          |  |
| Service      | *                    |               | AT SI                             | nal Strength (R          | (1228          |       |                  | -45                                                          |                  |           |              |          |  |
| 264          |                      |               | LTE Signal Strength (RSRP)        |                          |                |       |                  | -73<br>Calledo TOM 5010 850 -451 40 65514 Call Cold 64058701 |                  |           |              |          |  |
| OPS          |                      |               | AT Connect National Connector     |                          |                |       |                  | Verbon Wretess 311450                                        |                  |           |              |          |  |
| Serial       |                      |               | AT Material Partice Tune          |                          |                |       |                  | 1TF                                                          |                  |           |              |          |  |
| Applications |                      |               | AT Speak Quality (FCIQ)           |                          |                |       |                  | NA NA                                                        |                  |           |              |          |  |
|              |                      |               | LTE Senal Quality (RSRQ)          |                          |                |       |                  | .7                                                           |                  |           |              |          |  |
| arrest.      |                      |               | Re                                | ceived Signal C          | ode Power (i   | RSCP) |                  | NA                                                           |                  |           |              |          |  |
|              |                      |               | AT Ch                             | annei                    |                |       |                  | \$230                                                        |                  |           |              |          |  |
|              |                      |               | W                                 | N/Celklar Byte           | es Sent        |       |                  | 1240606                                                      |                  |           |              |          |  |
|              |                      |               | W                                 | N/Cellular Byte          | es Rovd        |       |                  | 201071                                                       |                  |           |              |          |  |
|              |                      |               | Pe                                | related WANIC            | elular Dytes : | Sent  |                  | 1243676                                                      |                  |           |              |          |  |
|              |                      |               | P0                                | EOE Entrance             | CRUIDE DYTES I | AC WD |                  | 43.6                                                         |                  |           |              |          |  |
|              |                      |               | AT Cu                             | stower Device            | Name           |       |                  | 4.3.0                                                        | 0001000          |           |              |          |  |
|              |                      |               |                                   | Card Tune                |                |       |                  | ID Secol                                                     |                  |           |              |          |  |
|              |                      |               | 3.1                               | Carri Status             |                |       |                  | Contected                                                    |                  |           |              |          |  |
|              |                      |               | Х<br>Х                            | Card Type<br>Card Status |                |       |                  | IO Senal<br>Connected                                        |                  |           |              |          |  |

### 2. Set the Host Connection mode

Go to the "LAN" tab and set the "Host Connection Mode" field to "Ethernet Uses Public IP". Apply the change and reboot the modem when instructed.

| → C <sup>2</sup> | 166.156.9             | 02.235:91     | .91/adm | in/ACEma      | anagerX.h    | tml#       |                       |                    |                            | \$                                     |
|------------------|-----------------------|---------------|---------|---------------|--------------|------------|-----------------------|--------------------|----------------------------|----------------------------------------|
|                  |                       |               |         |               |              |            |                       |                    | SIERR                      |                                        |
| Hep Logout       |                       |               |         |               |              |            |                       |                    |                            |                                        |
|                  |                       |               |         |               |              |            |                       | Software an        | d Firmware   <u>Templa</u> | te   <u>Reboot</u>   <u>Refresh Al</u> |
| Status           | WAN/Cellular          | LAN           | VPN     | Security      | Services     | GPS E      | vents Reporting       | Serial App         | lications I/O              | Admin                                  |
| Last upda        | ited time : 11/2/2015 | 5 10:45:53 Al | N       |               |              |            |                       |                    | Apply                      | Refresh Cancel                         |
| DHCP/            | Addressing            |               | AT Host | Connection N  | Mode         |            |                       | Ethernet Uses Put  | Nic IP                     |                                        |
| Etherne          | et                    |               | Publ    | c Mode Subn   | et Mask      |            |                       | 255.255.255.0      | <b>*</b>                   |                                        |
| USB              |                       |               | Leas    | e Timer (seco | onds)        |            |                       | 3600               |                            |                                        |
| Host Pe          | ort Routing           | •             | Dom     | ain           |              |            |                       |                    |                            |                                        |
| Global           | DNS                   |               | MTU     |               |              |            |                       | 1500               |                            |                                        |
| PPPoE            |                       |               | LAN Ac  | Idress Summ   | nary         |            |                       |                    |                            |                                        |
| VLAN             |                       |               | Inte    | rface         | Device IP    | Subnet Ma  | sk Access<br>Internet | DHCP Serve<br>Mode | er Starting IP             | Ending IP                              |
| VRRP             |                       |               | Ethe    | ernet 1       | 92.168.13.31 | 255.255.25 | 5.0 Yes               | Enable             | 166.156.92.235             | 166.156.92.235                         |
| Host In          | terface Watchdog      | )             | USE     | INET 1        | 92.168.14.31 | 255.255.25 | 5.0 Yes               | Enable             | 192.168.14.100             | 192.168.14.100                         |
|                  |                       |               |         |               |              |            |                       |                    |                            |                                        |
|                  |                       |               |         |               |              |            |                       |                    |                            |                                        |
|                  |                       |               |         |               |              |            |                       |                    | Conviriable @ 2009-201     | Sierre Mirelees Inc                    |

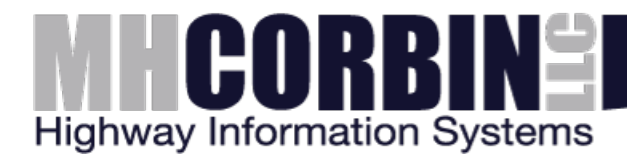

#### 3. Connect the DCC-3 and Modem

Connect the DCC-3 to the modem with an Ethernet patch cable and power it on. Wait for the boot cycle to complete and the heartbeat light to flash.

### 4. Connect the DCC-3 and SRT

Download the Serial Recovery Tool (SRT) from <u>http://www.mhcorbin.com/products/manufactured-products/highway-advisory-radio</u> Connect the PC to the DCC-3's Console port with a DB9 **null modem** serial cable.

#### 5. Set the DCC-3 to DHCP

Select the serial port from the dropdown, check the "Reset the network" box and "Obtain an IP address automatically using DHCP". Tap the Recover button. Once complete, reboot the DCC-3. Wait for the boot cycle to complete and the heartbeat light to flash.

| Serial Recovery Tool                                                               | La Corban<br>Agreey information System                             |
|------------------------------------------------------------------------------------|--------------------------------------------------------------------|
| Serial Port: COM1<br>Reset the network<br>Obtain an IP address automatically using | ng DHCP                                                            |
| O Use the following IP address<br>IP address:<br>Netmask:<br>Gateway:              | (e.g. 192.168.1.100)<br>(e.g. 255.255.255.0)<br>(e.g. 192.168.1.1) |
| Control pages:                                                                     |                                                                    |
| Move flash card from another unit and rebo Lookup Rec                              | ot<br>:over                                                        |
|                                                                                    |                                                                    |
|                                                                                    | Version: 6.2014.10.27                                              |

#### 6. Verify

Once again, use the SRT, but instead tap the Lookup button. Verify the modem's public IP address is returned.

In the browser, open a new tab to <u>http://{ipaddress}/</u> and verify the DCC-3 web interface is reachable. Login with the username "control" and the password "control".